#### МІНІСТЕРСТВО ОСВІТИ І НАУКИ УКРАЇНИ НАЦІОНАЛЬНИЙ ТЕХНІЧНИЙ УНІВЕРСИТЕТ УКРАЇНИ «КИЇВСЬКИЙ ПОЛІТЕХНІЧНИЙ ІНСТИТУТ ім. ІГОРЯ СІКОРСЬКОГО»

КОНСТРУКТОРСЬКЕ БЮРО ІНФОРМАЦІЙНИХ СИСТЕМ

# СИСТЕМА ЕЛЕКТРОННИЙ КАМПУС НТУУ «КПІ ім. Ігоря Сікорського»

### Інструкція користувача Профіль «Викладач-науковець»

IK 80.3 - 02070921. 004.002.003: 2011

# Модуль «Атестація»

версія 4.01.261017

#### 1 Розділ «Атестація»

Інструкція по виставленню результатів атестації в системі «Електронний кампус» («ЕК»).

#### 1.1 Призначення

Розділ «Атестація» дозволяє викладачам внесення результатів рубіжного контролю (Атестації) до системи «ЕК» відповідно до Порядку проведення проміжної атестації студентів з певного кредитного модулю (дисципліни).

Результати атестації в автоматичному режимі передаються в систему «Деканат».

#### 1.2 Алгоритм роботи

#### 1 крок

Для того щоб проставити атестацію необхідно, щоб викладач заповнив власне навантаження.

|                          | Головна — Навантаження НПП — <mark>Перегляд навчальної роботи</mark>                                                                                                  |
|--------------------------|----------------------------------------------------------------------------------------------------|
|                          | Навантаження НПП                                                                                                    |
| Мій профіль<br>Шоденник  | Навчальний рік 2016-2017 -<br>Навчальне півріччя: Перше півріччя -                                                                                                    |
| Контакти                 | Кафедра технічної кібернетики ФІОТ                                                                                                    |
| Довідка                  | Технології розробки програмного забезпечення - 2. Web-програмування, Бакалавр, Денна, 2016-2017 (<br>) (), 6.050201 Системна інженерія, Читає:для навчальних груп:142 |
| Форум<br>Пошка Оголошень |                                                                                                    |
| Повідомлення             | для навчальних груп: <u>-4142</u> (сторона), созодот системна иженерия, читае.                                                                                        |
| Розклад                  | 🔏 Архітектура комп'ютера, Бакалавр, Денна, 2016-2017 ( ), 6.050103 Програмна інженерія,                                                                               |
| Куратор                  | Читає: для навчальних груп: <u>1-52</u>                                                                                                    |
| Терміни                  |                                                                                                    |
| Журнали                  |                                                                                                    |
| Графіки                  |                                                                                                    |
| НП                       |                                                                                                    |
| РНП                      |                                                                                                    |
| Метод забезпечення       |                                                                                                    |
| Поточний контроль        |                                                                                                    |
| Опитування               |                                                                                                    |
| 🔳 Навантаження НПП       |                                                                                                    |

#### <u>Примітка 1</u>

Якщо навантаження відсутнє, то його необхідно створити (Кнопка «Створити Запис»).

Доступ до вибору даних формується системою «ЕК» автоматично згідно інформації, яка була отримана з програм:

- «ВКД<sup>1</sup>» (вибір «Місце роботи»);
- «АСПНП<sup>2</sup>» (вибір тільки тих кредитних модулів, які читає кафедра, на якій працює викладач).

1 Дані вносяться інспекторами відділу кадрів та архівної справи

2 Назви кредитних модулів відображуються так як були введені співробітниками кафедр

### <u>Примітка 2</u>

Якщо один кредитний модуль (дисципліну) читають декілька викладачів у певній групі (наприклад лектор та особа, яка приймає лабораторні роботи), то необхідно визначити, який саме викладач буде проставляти атестацію з цього кредитного модуля (дисципліни) в системі «ЕК».

*Не зважаючи на кількість осіб, які читають один кредитний модуль (дисципліну), результати атестації повинна вносити тільки одна особа.* 

Система надає можливість змінювати викладача, який буде проставляти атестацію.

| Головна — Навантаження НПП — Перегляд навчальної роботи                     |                                                  |
|-----------------------------------------------------------------------------|--------------------------------------------------|
| Павантаження НПП<br>навчальний рік 2016-2017 ▼<br>навчальне півріччя: Усі ▼ | Відповідальний<br>за атестацію Створити<br>Запис |
| Кафедра                                                                     |                                                  |
| X Перше періция) Технології розробии програмного забезпецення - 2. Мер.     | -постомурация Бакаларо Лециа                     |

| Головна → Навантаження НПП         | → Відповідальний за атестацію                                                                                                    |
|------------------------------------|----------------------------------------------------------------------------------------------------|
| Павантаження                       | я НПП                                                                                                    |
| Навчальний рік 2016-2              | 017 👻                                                                                                    |
| Навчальне півріччя: <sub>УСІ</sub> | <b>~</b>                                                                                                    |
| Кафедра технічної кі               | бернетики ФІОТ                                                                                                    |
| Кредитний модуль:                  | Архітектура комп'ютера, Бакалавр, Денна, 2016-2017 (1997),<br>6.050103 Програмна інженерія, Читає:                                                            |
| Навчальна група:                   | 1-52                                                                                                    |
| Навчальне півріччя:                | 11 -                                                                                                    |
| Відповідальний за аттеста          | щію: 💿 👘 👘 К. Ю.                                                                                                    |
|                                    |                                                                                                    |
| Кредитний модуль:                  | Технології розробки програмного забезпечення - 2. Web-програмування, Бакалавр,<br>Денна, 2016-2017 (1997), б.050201 Системна інженерія, Читає: 1997)<br>Селет |
| Навчальна група:                   |                                                                                                    |
| Навчальне півріччя:                | 12_                                                                                                    |
| Відповідальний за аттеста<br>      | ицію: О пара К. Ю.                                                                                                    |

#### 2 крок

Результати рубіжного контролю (Атестації) проставляються в розділі «Атестація».

В даному розділі автоматично (згідно даних блоку «Навантаження») відображуються групи, для яких читається певний кредитний модуль.

| Мій профіль<br>Щоденник<br>Контакти<br>Довідка<br>Форум | Підрозді.<br>Наванта<br>Сторінк | л: Кафедра<br>ження викладача на<br>а: 1 🗸 🖲 🕢 Відс | а: 2016-2017 V Півріччя: 2<br>ображаються результати: 1 - 5 / Всього результатів: 5 (У в) Виводити на сторінку: 5                                               | J ~       |             |
|---------------------------------------------------------|---------------------------------|-----------------------------------------------------|----------------------------------------------------------------------------------------------------|-----------|-------------|
| Дошка Оголошень                                         | Nº ≎                            | Підрозділ 🗘                                         | Рядок РНП 🗘                                                                                                    | Навчальна | Викладачі 🔇 |
| Повідомлення                                            |                                 |                                                     |                                                                                                    |           |             |
| Розклад                                                 |                                 | Kahaana                                             |                                                                                                    |           | 2           |
| Куратор                                                 | 1                               | Кафедра                                             | технології розробки програмного забезл <b>очен</b> ня - 2. Web-програмування, Бакалавр, Денна, 2016-2017 (Кафедра), 6.050201 Системна інженерія, Читає: Кафедра | 1 1       | ю.          |
| Терміни                                                 |                                 |                                                     |                                                                                                    | l         | 0.          |
| Журнали                                                 | 2                               | Кафедра                                             | Технології розробки програмного забезпечення - 2. Web-програмування, Бакалавр, Денна, 2016-2017 (Кафедра), 6.050201 Системна інженерія, Читає: Кафедра          | I 2       | ю.          |
| Графіки                                                 |                                 |                                                     |                                                                                                    |           | 0.          |
| НП                                                      | 3                               | Кафедра '                                           | Технології розробки програмного забезпечення - 5. Курсовий проект, Бакалавр, Денна,<br>2016-2017 : Кафедра1, 6.050201 Системна інженерія, Читає: Кафедра        | I 1       | ю.          |
| РНП                                                     | 4                               | Кафедра                                             | Технології розробки програмного забезпечення - 5. Курсовий проект, Бакалавр, Денна,                                                                             | I 2       | к           |
| Метод.забезпечення                                      | 5                               | Кафедра -                                           | 2016-2017 (кафедра), 6.050201 Системна інженерія, читає: кафедра<br>Технології розробки програмного забезпечення - 5. Курсовий проект. Бакалавр. Денна.         | I 3       | K           |
| Поточний контроль                                       |                                 |                                                     | 2016-2017 (Кафедра , 6.050201 Системна інженерія, Читає: Кафедра                                                                                                | _         | ю.          |
| Опитування                                              | <b>C</b> 1                      |                                                     | 6                                                                                                    |           |             |
| Навантаження НПП                                        | Сторінк                         | а: Т 🗸 📧 🕢 відс                                     | оражаються результати: 1 - 5 / всього результатів: 5 🕦 闦 виводити на сторінку: 🖸                                                                                | , ~       |             |
| Списки                                                  |                                 |                                                     |                                                                                                    |           |             |

Послідовність дій:

1- вибір півріччя;

2 –перегляд осіб, які читають дисципліну (атестацію може проставляти одна з осіб, та яка виділена; для зміни див. Примітка-2 кроку 1);

3 – перехід на відомість певної навчальної групи, в якій проставляється результати атестації. Перелік студентів даної групи відображується згідно даних системи «Деканат» та інформації, яку ввів куратор навчальної групи. Редагування списку групи може здійснювати тільки куратор.

В системі «ЕК» реалізовано механізм автоматичного заповнення атестації студентам.

По замовчуванню студент атестований. При необхідності значення можна змінити.

| ми профіль               | Повернутис                                                                                                    | сь назад             |    |                |                 |  |  |
|--------------------------|----------------------------------------------------------------------------------------------------|----------------------|----|----------------|-----------------|--|--|
| Контакти<br>Довідка      | Навчальний рік: 2016-2017 (2 півріччя)<br>Кредитний модуль: Основи теорії еволюційного моделювання, Магістр, Денна, 2016-2017 (Т), 8.05020102<br>Група: I<br>Сторінка: I ⊂ Відображаються результати: 1 - 22 / Всього результатів: 22 (р. (в.) Виводити на сторінку: 50 ∨ |                      |    |                |                 |  |  |
| форум<br>Дошка Оголошень | Nº ≎                                                                                                    | ПІБ студента         | \$ | Атестація №1 🗘 | Атестація №2 \$ |  |  |
| Повідомлення             |                                                                                                    |                      |    |                |                 |  |  |
| Розклад                  |                                                                                                    |                      |    | _              |                 |  |  |
| Куратор                  | 1                                                                                                    | Олександр Андрійович | a  | <u>×</u>       |                 |  |  |
| Терміни                  | 2                                                                                                    | Рустам Олексійович   | a  | <u>~</u>       |                 |  |  |
| Журнали                  | 3                                                                                                    | Павло Михайлович     | a  | ×              |                 |  |  |
| Графіки                  | 4                                                                                                    | Інна Володимирівна   | a  |                |                 |  |  |
|                          | 5                                                                                                    | Дмитро Юрійович      | a  | ~              |                 |  |  |
| РНП                      | 6                                                                                                    | Юлія Михайлівна      | a  | ~              |                 |  |  |
| Мотол забозпочония       | 7                                                                                                    | Тарасович            | a  | ~              |                 |  |  |
| Петод.зарезнечення       | 8                                                                                                    | > Сергій Валерійович | a  | ~              |                 |  |  |
| поточнии контроль        | 9                                                                                                    | Руслан Віталійович   | a  | ~              |                 |  |  |
| Опитування               | 10                                                                                                    | Роман Григорович     | a  | ~              |                 |  |  |
| Навантаження НПП         | 11                                                                                                    | Григорій Юрійович    | a  | ~              |                 |  |  |
| Списки                   | 12                                                                                                    | Андрій Юрійович      | a  | ~              |                 |  |  |